# Verbruiksregistratie

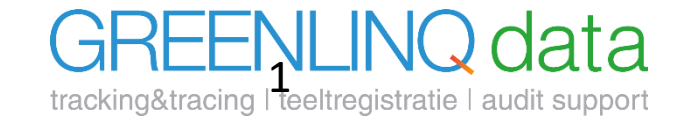

# **Toelichting verbruiksregistraties**

In GreenlinQdata kennen we 4 verschillende typen (thema's) verbruiksregistraties:

- > Gewasbescherming. Dit zijn registraties van CTGB gerelateerde toepassingen.
- > Meststoffen. Dit zijn registraties van toepassingen met meststoffen
- > Biologie. Dit zijn registraties van ingezette beestjes
- Overige middelen. Onder deze categorie worden toepassingen geregistreerd die niet onder bovenstaande categorieën thuishoren.

Om een verbruiksregistratie te kunnen vastleggen moeten de volgende zaken voldaan zijn:

- > Kassen/percelen en teelten aanmaken
- Voorraadkast per thema ingesteld.

Het systeem controleert automatisch bij een registratie vastleggen of er een voorraad aanwezig is. Indien voorraad niet aanwezig of te beperkt, krijgt gebruiker verzoek tot aanvullen van de voorraad na opslaan van de registratie.

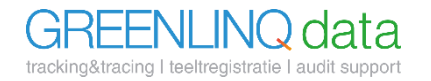

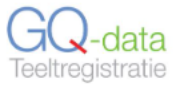

DIR

ENERGIE

WATER

**UO-REGISTRATIE** 

RAPPORTAGES

BEDRIJFSINSTELLINGEN

| DIRECT REGISTREREN | Verbruikoverzicht gew              | Nieuwe registratie |             |                 |              |  |  |  |  |  |
|--------------------|------------------------------------|--------------------|-------------|-----------------|--------------|--|--|--|--|--|
| GEWASBESCHERMING   | Solution and Solution and Solution |                    |             |                 |              |  |  |  |  |  |
| Voorraad           |                                    |                    |             |                 |              |  |  |  |  |  |
| Samenstellingen    | Filter op teeltnaam of middel      |                    | Datum vanaf | Datum t/m       | Zoeken Reset |  |  |  |  |  |
| Verbruik           |                                    |                    |             |                 |              |  |  |  |  |  |
| MESTSTOFFEN        | TOEPASSINGSDATUM                   | MIDDEL(EN)         | HOEVEELHEID | LOCATIE/PERCEEL | TEELT(EN)    |  |  |  |  |  |
| BIOLOGIE           | Geen registraties gevonden         |                    |             |                 |              |  |  |  |  |  |
| OVERIGE            | 0 elementen                        |                    |             |                 |              |  |  |  |  |  |

#### © GreenlinQdata

### **Toelichting:**

Dit is het verbruiksoverzicht waar alle geregistreerde verbruiken worden getoond. Deze werkwijze werkt voor Gewasbescherming, Meststoffen, Biologie en Overige middelen overal hetzelfde.

Klik op [Nieuwe registratie] om een nieuw verbruik vast te leggen.

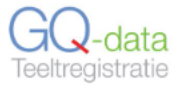

| DIRECT REGISTREREN   | Nieuwe registratie gewasbeschermingsmiddelen |                                       |                                                                       |                                                                                        |                                                                   |   |  |  |  |  |  |
|----------------------|----------------------------------------------|---------------------------------------|-----------------------------------------------------------------------|----------------------------------------------------------------------------------------|-------------------------------------------------------------------|---|--|--|--|--|--|
| GEWASBESCHERMING     | inouno rogiottud                             | 5 Bourdes occurrentingen              |                                                                       |                                                                                        |                                                                   |   |  |  |  |  |  |
| Voorraad             | Waarneming                                   | Besluit                               | Voorbereiding                                                         | Uitvoering                                                                             | Registrant                                                        |   |  |  |  |  |  |
| Samenstellingen      |                                              |                                       |                                                                       |                                                                                        |                                                                   |   |  |  |  |  |  |
| Verbruik             | Ziekte of plaag *                            | Californische trins                   |                                                                       |                                                                                        |                                                                   |   |  |  |  |  |  |
| MESTSTOFFEN          |                                              | Californische urps                    | Toon                                                                  | historische teelten                                                                    |                                                                   |   |  |  |  |  |  |
| BIOLOGIE             | Locatie/Perceel *                            | Kas 1 - Nieuwlandseweg                |                                                                       |                                                                                        |                                                                   |   |  |  |  |  |  |
| OVERIGE              |                                              | Kas 2 - Nieuwlandseweg                |                                                                       |                                                                                        |                                                                   |   |  |  |  |  |  |
| ENERGIE              | Teelt*                                       | × Paprika 2024 - kas 1 × Paprika 2024 | kas 2 Alle                                                            |                                                                                        |                                                                   |   |  |  |  |  |  |
| WATER                | Plaatsaanduiding                             |                                       |                                                                       |                                                                                        |                                                                   |   |  |  |  |  |  |
| UO-REGISTRATIE       | 0                                            |                                       |                                                                       |                                                                                        |                                                                   |   |  |  |  |  |  |
| BEDRIJFSINSTELLINGEN |                                              |                                       | Volgende                                                              |                                                                                        |                                                                   |   |  |  |  |  |  |
| RAPPORTAGES          |                                              |                                       | Toelichting:                                                          |                                                                                        |                                                                   | ٦ |  |  |  |  |  |
|                      |                                              |                                       | Vul stap voor s<br>verbruiksregist<br>Er kunnen mee<br>geselecteerd w | tap de gegevens in<br>ratie vast te legger<br>erdere kassen/perce<br>vorden om 1 compl | om een<br>ı.<br>elen en teelten gelijk<br>ete registratie vast te |   |  |  |  |  |  |

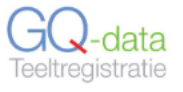

| DIRECT REGISTREREN   | Nieuwe registrat     | Nieuwe registratie gewasbeschermingsmiddelen |                                 |               |           |            |            |                 |  |  |  |
|----------------------|----------------------|----------------------------------------------|---------------------------------|---------------|-----------|------------|------------|-----------------|--|--|--|
| GEWASBESCHERMING     |                      |                                              |                                 |               |           |            |            |                 |  |  |  |
| Voorraad             | Waarneming           | Besluit                                      | Voo                             | orbereiding   |           | Uitvoering |            | Registrant      |  |  |  |
| Samenstellingen      |                      |                                              |                                 |               |           |            |            |                 |  |  |  |
| Verbruik             | Registratievorm      | Enkelvoudig Same                             | nstelling                       |               |           |            |            |                 |  |  |  |
| MESTSTOFFEN          | Voorraad             |                                              | U                               |               |           |            |            |                 |  |  |  |
| BIOLOGIE             | 5 4: -1 -1 <b>*</b>  |                                              |                                 |               |           |            |            |                 |  |  |  |
| OVERIGE              | Middel "             | 13087 - Vertimec Gold                        |                                 |               |           |            |            |                 |  |  |  |
| ENERGIE              | Toepassingsmethode * | spuiten                                      | ·                               |               |           |            |            |                 |  |  |  |
| WATER                | Vorige               |                                              | Volgende                        |               |           |            |            |                 |  |  |  |
| UO-REGISTRATIE       |                      |                                              |                                 |               |           |            |            |                 |  |  |  |
| BEDRIJFSINSTELLINGEN |                      |                                              |                                 | GreeniinQdata |           |            |            |                 |  |  |  |
| RAPPORTAGES          |                      |                                              | Toelichting:                    |               |           |            |            |                 |  |  |  |
|                      |                      |                                              | Kies voor een e                 | enkelvoudi    | g middel  | of voor ee | en samens  | stelling (mix). |  |  |  |
|                      |                      |                                              | Staat het prod<br>Voorraad uit. | uct niet in   | de voorra | aad? Zet d | an het sch | nuifje          |  |  |  |
|                      |                      |                                              |                                 |               |           |            |            |                 |  |  |  |

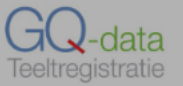

RAPPORTAGES

| DIRECT REGISTREREN   | Nieuwe regist    | Nieuwe registratie gewasbeschermingsmiddelen     |                                                                                |            |            |  |  |  |  |  |  |  |  |
|----------------------|------------------|--------------------------------------------------|--------------------------------------------------------------------------------|------------|------------|--|--|--|--|--|--|--|--|
| GEWASBESCHERMING *   | 1110411010810    |                                                  |                                                                                |            |            |  |  |  |  |  |  |  |  |
| Voorraad             | Waarnemin        | ng Besluit                                       | Voorbereiding                                                                  | Uitvoering | Registrant |  |  |  |  |  |  |  |  |
| Samenstellingen      |                  |                                                  |                                                                                |            |            |  |  |  |  |  |  |  |  |
| Verbruik             | Registratievorm  | Enkelvoudig Samen:                               | stelling                                                                       |            |            |  |  |  |  |  |  |  |  |
| MESTSTOFFEN          | Voorraad         |                                                  |                                                                                | _          |            |  |  |  |  |  |  |  |  |
| BIOLOGIE             | Middel *         | Volgens informatie van                           | het CTGB is het gebruik van middel                                             |            |            |  |  |  |  |  |  |  |  |
| OVERIGE              | initiati         | toepassingslocatie 'bed<br>kunnen uitzonderingen | lekt' niet toegestaan. Let op, hierop<br>bestaan o.a. bij verschillende etiket |            |            |  |  |  |  |  |  |  |  |
| ENERGIE              | Toepassingsmetho | W-nummers. Klik op h<br>CTGB info                | et informatie icoon om de actuele<br>rmatie te raadplegen.                     |            |            |  |  |  |  |  |  |  |  |
| WATER                | Vorige           |                                                  |                                                                                | _          |            |  |  |  |  |  |  |  |  |
| UO-REGISTRATIE       |                  | N                                                | Vilt u toch doorgaan?                                                          |            |            |  |  |  |  |  |  |  |  |
| BEDRIJFSINSTELLINGEN |                  |                                                  | Nee Ja                                                                         |            |            |  |  |  |  |  |  |  |  |

# Toelichting:

Indien een middel niet volgens de CTGB toegelaten is, wordt een melding getoond.

Gebruiker heeft zelf de keuze om door te gaan / af te breken.

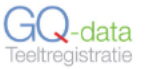

#### DIRECT REGISTREREN Nieuwe registratie gewasbeschermingsmiddelen GEWASBESCHERMING Voorraad Waarneming Besluit Voorbereiding Uitvoering Registrant Samenstellingen A 000 Hoeveelheid 0 Verbruik Kg Admire\* **Toelichting:** Leveringen Veiligheidstermijn 🚯 dagen Vul de hoeveelheden in. MESTSTOFFEN BIOLOGIE Hoeveelheid water OVERIGE 0 000 Liter ENERGIE Behandeld oppervlakte \* 0 m2 $\sim$ WATER UO-REGISTRATIE Toon: Acties: Informatie: Filteren op: Naam, nummer of GLN Oppervlakte van geselecteerde paden: 0 m2. Naam, nummer of GLN Geselecteerde paden BEDRIJFSINSTELLINGEN Selecteer selectie Aantal geselecteerde paden: 0 Pad(en) Links Afdeling Alle afdelingen $\sim$ RAPPORTAGES De-selecteer selectie Pad(en) Rechts Padnummer van - t/m 9999 0000 Reset filter Padenbereik 1.101-103.105.112-114 Geselecteerd voor verbruik Afdelingsnaam Afdeling GLN Links / Rechts Pad nummer Afdeling GLN + extensie Oppervlakte Is actief Afdeling 1 101 Links 0.101L 500 $\checkmark$ 102 Links 0.102L 500 Afdeling 1 ✓ -Afdeling 1 103 Links 0.103L 500 ✓ -104 Links 0.104L 500 **~** Afdeling 1 -105 0.105L 500 Afdeling 1 Links ~ -Afdeling 1 106 Links 0.106L 500 ~ -

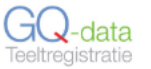

Afdeling 1

106

#### DIRECT REGISTREREN Nieuwe registratie gewasbeschermingsmiddelen GEWASBESCHERMING Voorraad Waarneming Besluit Voorbereiding Uitvoering Registrant Samenstellingen **Toelichting padenselectie:** Verbruik Filter de paden waarop de toepassing heeft plaatsgevonden. Leveringen MESTSTOFFEN Selecteer alle paden vanuit de filterselectie met button [Selecteer selectie] BIOLOGIE De-selecteer de paden om opnieuw een selectie te maken. OVERIGE Via 'Padenbereik' kunnen de individuele paden snel gefilterd worden voor selectie. Type hiervoor een ENERGIE "." voor ieder individueel pad en gebruik "-" om een range t/m op te geven. WATER **UO-REGISTRATIE** Toon: Acties: Informatie: Filteren op: Naam, nummer of GLN Naam, nummer of GLN Geselecteerde paden Oppervlakte van geselecteerde paden: 0 m2. BEDRIJFSINSTELLINGEN Selecteer selectie Aantal geselecteerde paden: 0 Pad(en) Links Alle afdelingen Afdeling $\sim$ RAPPORTAGES De-selecteer selectie Pad(en) Rechts Padnummer van - t/m 9999 0000 Reset filter Padenbereik 1.101-103.105.112-114 Afdelingsnaam Afdeling GLN Links / Rechts Afdeling GLN + extensie Oppervlakte Pad nummer Is actief Geselecteerd voor verbruik Afdeling 1 101 Links 0.101L 500 $\checkmark$ Afdeling 1 102 Links 0.102L 500 ✓ -Afdeling 1 103 Links 0.103L 500 **~** Afdeling 1 104 Links 0.104L 500 $\checkmark$ Afdeling 1 105 Links 0.105L 500 Links 0.106L

500

bdemik@vaa.com ~

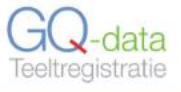

| DIRECT REGISTREREN   | Nieuwe registrati     | Nieuwe registratie gewasbeschermingsmiddelen |              |        |                 |               |            |  |            |  |  |
|----------------------|-----------------------|----------------------------------------------|--------------|--------|-----------------|---------------|------------|--|------------|--|--|
| GEWASBESCHERMING     | inouno rogiottati     | o Bollaopo                                   |              | Sound  | doron           |               |            |  |            |  |  |
| Voorraad             | Waarneming            | $\rightarrow$                                | Besluit      | $\geq$ | Voorbereiding   | $\rightarrow$ | Uitvoering |  | Registrant |  |  |
| Samenstellingen      |                       |                                              |              |        |                 |               |            |  |            |  |  |
| Verbruik             | Weersomstandigheden * | Bewolkt / harde                              | wind / droog |        | -               |               |            |  |            |  |  |
| MESTSTOFFEN          | Temperatuur *         | 11                                           |              |        |                 |               |            |  |            |  |  |
| BIOLOGIE             | Startdatum en -tijd * | 12-12-2023                                   | 08:28        |        |                 |               |            |  |            |  |  |
| OVERIGE              |                       |                                              |              |        |                 |               |            |  |            |  |  |
| ENERGIE              | Einddatum en -tijd *  | 12-12-2023                                   | 10:28        |        |                 |               |            |  |            |  |  |
| WATER                | Vorige                |                                              |              | Vol    | gende           |               |            |  |            |  |  |
| JO-REGISTRATIE       |                       |                                              |              |        | © GreenlinQdata |               |            |  |            |  |  |
| BEDRIJFSINSTELLINGEN |                       |                                              |              |        |                 |               |            |  |            |  |  |
| RAPPORTAGES          |                       |                                              |              | Г      | Toelichting:    |               |            |  |            |  |  |
|                      |                       |                                              |              |        | Voer de uitvoe  | eringsdeta    | ails in    |  |            |  |  |
|                      |                       |                                              |              |        |                 |               |            |  |            |  |  |

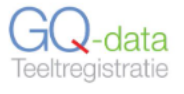

| DIRECT REGISTREREN   | Nieuwe registratio         | e øewasheschern | ninosmido     | lelen           |                      |            |
|----------------------|----------------------------|-----------------|---------------|-----------------|----------------------|------------|
| GEWASBESCHERMING     | mounorogistrati            | 5 gowashosonorm | ingointa      |                 |                      |            |
| Voorraad             | Waarneming                 | Besluit         | $\rightarrow$ | Voorbereiding   | Uitvoering           | Registrant |
| Samenstellingen      |                            |                 |               |                 |                      |            |
| Verbruik             | Toepasser *                | Berrie de Mik   |               | •               |                      |            |
| MESTSTOFFEN          | Eindverantwoordelijkheid * | Berrie de Mik   |               | •               |                      |            |
| BIOLOGIE             |                            |                 |               |                 |                      |            |
| OVERIGE              | Opmerking                  |                 |               | li              |                      |            |
| ENERGIE              |                            |                 |               |                 |                      |            |
| WATER                | Vorige                     |                 | Ор            | slaan           |                      |            |
| UO-REGISTRATIE       |                            |                 |               |                 |                      |            |
| BEDRIJFSINSTELLINGEN |                            |                 |               | © GreenlinQdata |                      |            |
| RAPPORTAGES          |                            |                 | F             | Toelichting:    |                      |            |
|                      |                            |                 |               | kies een toepa  | sser en eindverantwo | ordelijke. |
|                      |                            |                 |               |                 |                      |            |

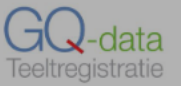

| DIRECT REGISTREREN   | Nieuwe registrat         | ie gewas                           | heschermi                        | ingsmid        | delen                      |               |            |            |
|----------------------|--------------------------|------------------------------------|----------------------------------|----------------|----------------------------|---------------|------------|------------|
| GEWASBESCHERMING     | inouno rogiotra          | io Bollao                          |                                  | Bound          |                            |               |            |            |
| Voorraad             | Waarneming               | $\rightarrow$                      | Besluit                          | $\rightarrow$  | Voorbereiding              | $\rightarrow$ | Uitvoering | Registrant |
| Samenstellingen      |                          |                                    |                                  |                |                            |               |            |            |
| Verbruik             | Toepasser *              | Berrie de Mi                       | k                                |                |                            |               |            |            |
| MESTSTOFFEN          | Eindverantwoordelijkheid | * Berrie de Mi                     | k                                |                | •                          |               |            |            |
| BIOLOGIE             | Re                       | oistratie                          | afgerond                         | . nroduc       | t(en) in de min            |               |            |            |
| OVERIGE              | Opmerking                | r deze registrati                  | e staan één of me                | erdere produc  | ten nu met een negatieve   |               |            |            |
| ENERGIE              | voo<br>Wel               | raad in uw voor<br>icht omdat u we | rraadkast.<br>el nieuwe voorraad | l ingekocht he | eft, maar deze nog niet in | uw            |            |            |
| WATER                | Vorige Voo<br>Wilt       | raadkast verwe<br>u nu uw voorra   | rkt had.<br>ad aanvullen?        |                |                            |               |            |            |
| UO-REGISTRATIE       |                          |                                    | Nee, niet aanvulle               | a, vo          | orraad aanvullen           |               |            |            |
| BEDRIJFSINSTELLINGEN |                          |                                    |                                  |                |                            | _             |            |            |

RAPPORTAGES

## **Toelichting:**

Na het opslaan van een verbruiksregistratie wordt getoetst of het product in de voorraad aanwezig is.

Bij eventueel tekort worden een melding getoond

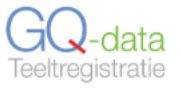

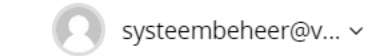

| DIRECT REGISTREREN   | Aanvullen          |                                                                                                   |
|----------------------|--------------------|---------------------------------------------------------------------------------------------------|
| GEWASBESCHERMING     | Administration     |                                                                                                   |
| Voorraad             | Voorraadkast       | GBM voorraad Kas 1-2                                                                              |
| Samenstellingen      | Middel             | 13087 - Vertimer Gold                                                                             |
| Verbruik             | Middel             | 15007 - Vertimee Gold                                                                             |
| MESTSTOFFEN          | Huidige voorraad   | -2,000 Liter                                                                                      |
| BIOLOGIE             | Hoeveelheid *      | 5 , 000 Liter                                                                                     |
| OVERIGE              | Transactie datum * | 12-12-2023                                                                                        |
| ENERGIE              | Opmerking          |                                                                                                   |
| WATER                |                    |                                                                                                   |
| UO-REGISTRATIE       |                    | Annuleren Opslaan                                                                                 |
| BEDRIJFSINSTELLINGEN |                    |                                                                                                   |
| RAPPORTAGES          |                    | Toelichting:                                                                                      |
|                      |                    | Vul de voorraad aan op basis van de inkoop.                                                       |
|                      |                    | LET OP: Is er een koppeling met een toeleverancier? Vul<br>dan niet aan, dit gebeurd automatisch. |

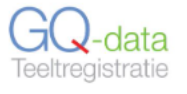

| DIRECT REGISTREREN   | Voorraadov    | verzicht ge     | wasbesche   | ermingsmiddelen                 |           |                     |   |   |  |
|----------------------|---------------|-----------------|-------------|---------------------------------|-----------|---------------------|---|---|--|
| GEWASBESCHERMING     |               |                 |             |                                 |           |                     |   |   |  |
| Voorraad             |               |                 |             |                                 |           |                     |   |   |  |
| Samenstellingen      | Voorraadkast  | GBM voorraad Ka | as 1-2      | ✓ Nieuw middel                  | Bel       | neer Voorraadkasten |   |   |  |
| Verbruik             |               |                 |             |                                 |           |                     |   |   |  |
| MESTSTOFFEN          | MIDDELNAAM    | CODE            | HOEVEELHEID | EXPIRATIEDATUM/OPGEBRUIKTERMIJN |           |                     |   |   |  |
| BIOLOGIE             | Vertimec Gold | 13087           | 3,000 Liter |                                 | Aanvullen | Afvoeren            | 0 | Û |  |
| OVERIGE              | 1 record      |                 |             |                                 |           |                     |   |   |  |
| ENERGIE              |               |                 |             |                                 |           |                     |   |   |  |
| WATER                |               |                 |             | © GreenlinQdata                 |           |                     |   |   |  |
| UO-REGISTRATIE       |               |                 |             |                                 |           |                     |   |   |  |
| BEDRIJFSINSTELLINGEN |               |                 |             |                                 |           |                     |   |   |  |
| RAPPORTAGES          |               |                 |             |                                 |           |                     |   |   |  |
|                      |               |                 |             |                                 |           |                     |   |   |  |
|                      |               |                 |             |                                 |           |                     |   |   |  |
|                      |               |                 |             |                                 |           |                     |   |   |  |
|                      |               |                 |             |                                 |           |                     |   |   |  |
|                      |               |                 |             |                                 |           |                     |   |   |  |

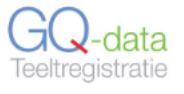

| DIRECT REGISTREREN          | Verbruikove        | Verbruikoverzicht gewasbeschermingsmiddelen |             |                               |                  |                      |                        |   |   |          |  |
|-----------------------------|--------------------|---------------------------------------------|-------------|-------------------------------|------------------|----------------------|------------------------|---|---|----------|--|
| GEWASBESCHERMING            |                    |                                             |             |                               |                  |                      |                        |   |   |          |  |
| Voorraad<br>Samenstellingen | Filter op teeltnaa | m of middel                                 |             | Datum vanaf                   | Datum t/m        | Zoeken               | Reset                  |   |   |          |  |
| Verbruik                    |                    |                                             |             |                               |                  |                      |                        |   |   |          |  |
| MESTSTOFFEN                 | TOEPASSINGSDATUM   | MIDDEL(EN)                                  | HOEVEELHEID | LOCATIE/PERCEEL               |                  | TEELT(EN)            |                        |   |   |          |  |
| BIOLOGIE                    | 12-12-2023         | Vertimec Gold (13087)                       | 2 Liter     | Kas 1 - Nieuwlandseweg, Kas 2 | - Nieuwlandseweg | Paprika 2024 - kas ' | 1,Paprika 2024 - kas 2 | ľ | ආ | <u>ش</u> |  |
| OVERIGE                     | 1 record           |                                             |             |                               |                  |                      |                        |   |   |          |  |
| ENERGIE                     |                    |                                             |             | © Greenlin                    | odata            |                      |                        |   |   |          |  |
| WATER                       |                    |                                             |             |                               |                  |                      |                        |   |   |          |  |
| UO-REGISTRATIE              |                    |                                             |             |                               |                  |                      |                        |   |   |          |  |
| BEDRIJFSINSTELLINGEN        |                    |                                             |             |                               |                  |                      |                        |   |   |          |  |
| RAPPORTAGES                 |                    |                                             |             |                               |                  |                      |                        |   |   |          |  |
|                             |                    |                                             |             |                               |                  |                      |                        |   |   |          |  |
|                             |                    |                                             |             |                               |                  |                      |                        |   |   |          |  |
|                             |                    |                                             |             |                               |                  |                      |                        |   |   |          |  |